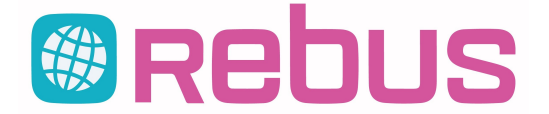

## Nyhetsbrev

Nyheter och förändringar i Rebus Versionsdatum: 2019-01-10 Från 2018-10-29 -- 2019-01-10

GG

Sida

### Versionsnr: 246

## Grund

#### Skicka e-post

2019-01-09 Ver: 246 3250

Nu kan man välja att bifoga unika bilagor till var och en av de utvalda kunderna. Tidigare kunde man bara välja att lägga till bilagor som skickades till alla. Den funktionen finns fortfarande kvar så man kan nu alltså välja unika bilagor per kund samt generella bilagor som skickas till alla. Det kan vara bra om man för t.ex. en grupp kunder vill skicka unika biljettdokument tillsammans med ett generellt dokument med bokningsvillkor.

För att lägga till unika bilagor per kund, gör först ett urval av kunder och högerklicka sedan på aktuell kund i översta rutan och välj menyvalet "Välj filer att bifoga". Då öppnas ett fönster där du kan välja en eller flera filer att bifoga. När man kommer tillbaka ser man t.ex. texten "Bifoga 2" om man valt att bifoga två unika filer. Högerklickar man på kunden igen ser man vilka dokument man valt. Om man valt fel dokument och vill tömma urvalet går man återigen in på "Välj filer att bifoga" och väljer något annat eller stänger det fönstret utan att välja något. Det man valt senast ersätter alla tidigare valda unika bilagor.

## Kundfaktura

Kundreskontra: Överbetalda anmälningsavgifter GG 2018-11-28 Ver: 246 3245 En av våra kunder undrade över kundreskontran. De brukade skriva ut med valet "Förfallna fakturor" och om då deras kund skulle ha betalat en anmälningsavgift och betalat in för mycket för tidigt så kunde det stå "Anm.avgift 2000 kronor" och kundens delbetalade belopp, t.ex. -5000 kronor. Då stod det -3000 som restbelopp. Vår kund ville att det i dessa lägen skulle stå 0 som restbelopp. För att lösa det här har vi infört en ny markering i formuläret när man skriver ut kundreskontran med valet "Förfallna fakturor". Fältet man kan markera heter "0 vid överbetald anm.avgift" med förklaringstexten "Visa inte överbetald anm.avgift som restbelopp?". Markerar man det fältet så kommer det på utskriften att stå Anm.avgift 2000, Delbetalt -5000 och Restbelopp 0 istället för restbelopp -3000. Resebyrå Front **Biljetter: Flygavgiftstext** GG 2018-12-11 Ver: 246 3247 När man får in en CRS-trailer med flygavgift och text så kunde man inte ändra på den i biliettrutan. Det kan man nu. Man kan naturligtvis även

| skriva in en manuell flygavgift och text och avgiften läggs in i biljettpriset.                                                                                                    | en i bijetti utai                  | . Det kan man nu.                          | Man Kan hatunit                      | givis aven             |  |  |  |
|----------------------------------------------------------------------------------------------------|------------------------------------|--------------------------------------------|--------------------------------------|------------------------|--|--|--|
| Förändringsbekräftelse                                                                                                    | GG                                 | 2018-12-12                                 | Ver: 246                             | 3248                   |  |  |  |
| I version 245 hade vi fått önskemål om att kunna skriva resenärsnamnen före lever<br>göra det via ett val i bekräftelseutseendet. I förklaringen angående detta skrev vi oc<br>har önskemål kommit om att det ska fungera även där, så det har vi gjort.          | antörerna på b<br>kså att det inte | ekräftelserna. Vi o<br>e fungerade på förä | rdnade så att ma<br>indringsbekräfte | an kunde<br>Iserna. Nu |  |  |  |
| Inbetalningar på faktura, flik 5 (presentkort)                                                                                                    | GG                                 | 2018-12-13                                 | Ver: 246                             | 3249                   |  |  |  |
| Om man har en faktura på orderns flik 5 och klickar på den så ser man alla betalningar som gjorts på fakturan. Nu finns det en ny kolumn i<br>betallistan så om en betalning gjorts med presentkort ser man vilket presentkort betalningen är utförd med.         |                                    |                                            |                                      |                        |  |  |  |
| Byte av bevakningsdatum                                                                                                    | GG                                 | 2019-01-09                                 | Ver: 246                             | 3252                   |  |  |  |
| Nu kan man högerklicka på en bevakning och välja att byta bevakningsdatum.                                                                                                    |                                    |                                            |                                      |                        |  |  |  |
| Resebyrå Back                                                                                                    |                                    |                                            |                                      |                        |  |  |  |
| Fakturautseende                                                                                                    | GG                                 | 2019-01-10                                 | Ver: 246                             | 3254                   |  |  |  |
| Om man på fakturorna vill visa orderns beställningsdatum, avresedatum och hemresedatum i formatet "10JAN19" istället för 2019-01-10 finns det nu nya taggar för det. #19, #20 och #21.                                                                            |                                    |                                            |                                      |                        |  |  |  |
| Arrangör Generellt                                                                                                    |                                    |                                            |                                      |                        |  |  |  |
| Bussplatsgrafik, utökad och förbättrad                                                                                                    | GG                                 | 2018-11-28                                 | Ver: 246                             | 3244                   |  |  |  |
| När man vill bussplacera resenärer på säten grafiskt har vi nu utökat möjligheten till att det även ska fungera för vissa typer av flyg. Det innebär att man kan sätta 7 säten i rad (3 + mittgång + 3) samt 30 rader. Max tidigare var 15 rader och 2+2 i bredd. |                                    |                                            |                                      |                        |  |  |  |
| För att placering av resenärer på säten via den grafiska designen ska fungera måste paketet ha fältet "Radplats" markerad i fliken<br>"Inställningar" i paketuppläggningen samt att man kopplat en grafiskt designad bussgrupp eller buss till resvägen.          |                                    |                                            |                                      |                        |  |  |  |

Det är även rättat och förbättrat på en mängd ställen så att rätt platsnummer (t.ex. 7A, 9C m.m.) visas i bokningen och i i Arr-Back i menypunkten "Busshantering" och rutinen "Platsnummer i bussen" samt på de listor och blanketter som ska visa platsnumret på detta sätt, t.ex. resebevis, deltagarlista och passagerarlista.

## Arrangör Front

#### Byte av bevakningsdatum

Nu kan man högerklicka på en bevakning och välja att byta bevakningsdatum.

GG

2019-01-09 Ver: 246 3253

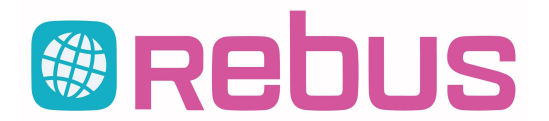

# Nyhetsbrev

Nyheter och förändringar i Rebus Versionsdatum: 2019-01-10 Från 2018-10-29 -- 2019-01-10

Sida 2

#### Versionsnr: 246

| Δ | rra | n | aö | r | R | a | ck |  |
|---|-----|---|----|---|---|---|----|--|
|   | IIG |   | yu |   |   | a | GI |  |

| Kalkyl: Marginalmomsen (EU-moms)                                                                                                    | GG | 2018-12-05 Ver: 246 | 3246 |  |  |  |  |
|----------------------------------------------------------------------------------------------------|----|---------------------|------|--|--|--|--|
| Kalkylprogrammet fick ett felmeddelande om man i momsgrunderna inte hade alla momssatser i nummerordning. En kund fick det när de hade |    |                     |      |  |  |  |  |
| moms 1, 2 och 3 och sedan EU-momsen (2,6%) på plats 5 och saknade moms på nummer 4. Det är nu rättat.                                  |    |                     |      |  |  |  |  |
| Alpinlista                                                                                                    | GG | 2019-01-09 Ver: 246 | 3251 |  |  |  |  |
| Ibland fick man felmeddelande "Objektet kunde inte hittas i mängden med det begärda namnet eller numret" när man försökte skriva ut    |    |                     |      |  |  |  |  |

Ibland fick man felmeddelande "Objektet kunde inte hittas i mängden med det begärda namnet eller numret" när man försökte skriva ut alpinlistan. Det är nu rättat.

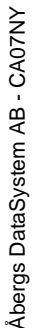

11